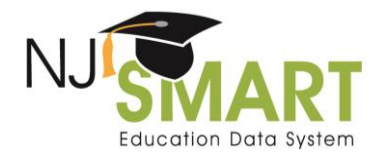

# NJ SMART Student List Extract: A Guide to the Full Student List Export

#### INTRODUCTION

The full student list export is designed to allow Local Education Agencies (LEAs) to export a full list of their students, including demographic, enrollment and assessment data, from District Reports in an Excel or CSV format. The full student export is available when LEAs run any of the District Report's profile reports or the Jump To Student List report, which is a customized selection of students showing their characteristics, program enrollment, and assessment performance.

New for the 2019-2020 school year: A new column: Classification of Instructional Programs (CIP) Code, will be added at the end of the student list export. The addition of this column will assist with Career and Technical Education (CTE) program data analysis.

How to access the full student list export from any profile in District Reports:

1. Navigate to the Reporting tab and then click District Reports.

| NJ                    |        |         |            |            |          |          |       |                |
|-----------------------|--------|---------|------------|------------|----------|----------|-------|----------------|
| Education Data System | *      | SID MAI | NAGEMENT   | SMID MAN   | IAGEMENT | SUBMIS   | SIONS | REPORTING      |
| District Reports      | Grad R | eports  | Operationa | al Reports | DOE Oper | rational | Grad  | uation Appeals |

2. Click on any profile report. For this example, School Profile was selected under the Starting Points: Enrollment Profiles section of District Reports.

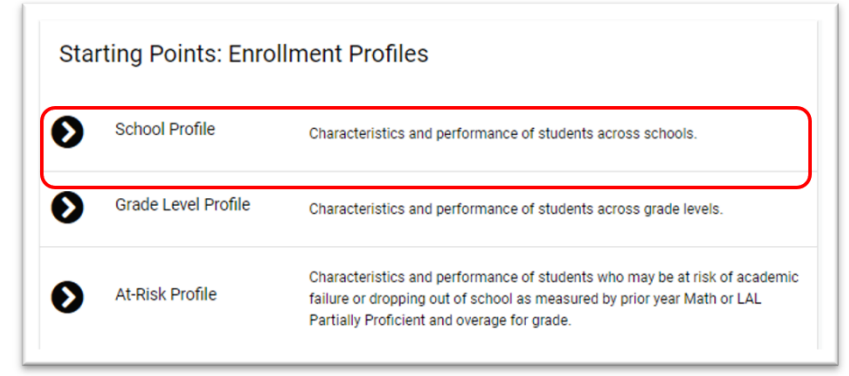

3. Follow the steps to select the report parameters and click "View Report." Please note:

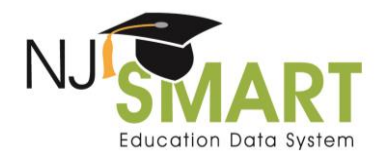

### Student List Extract Click by Click

• CTE data is not yet available for LDM reports. To display CIP code data within the student list extract, you must choose the State Snapshot option from the first drop down menu.

| State Snapshot or Local<br>Data Mart | State Snapshot                  | * |
|--------------------------------------|---------------------------------|---|
| District                             | <select a="" value=""></select> | • |
| School (select up to 15)             |                                 | ~ |
| School Year                          |                                 | • |
| Snapshot Date                        |                                 | ٠ |

4. Click on the blue hyperlinked "# of Students" for any row or column variable to drilldown to access the Student List.

|                                                                                                    | Ö                           |                             |                             | Export as Exce              | ł                           |                             |
|----------------------------------------------------------------------------------------------------|-----------------------------|-----------------------------|-----------------------------|-----------------------------|-----------------------------|-----------------------------|
| SCHOOL PROFILE (SU)<br>State Snapshot Report: Oct 15, 2019 (Generated: 1/31/2<br>Nocknbmgu<br>Multiple Schools Selected | 020)                        |                             |                             |                             |                             |                             |
|                                                                                                    | Total Students              | F160FQR9H2COD<br>EZ51V2     | 3IX5J3L9PNPP1R              | 5W6H9O4RU50RS1<br>P1VRLJ97  | 81G6FIRPHZHO34C<br>O1P2B3   | 8UF8NP6RSG3F5P4<br>Z51V2    |
| Student Characteristics                                                                                                 | # of % of<br>Students Total | # of % of<br>Students Total | # of % of<br>Students Total | # of % of<br>Students Total | # of % of<br>Students Total | # of % of<br>Students Total |
| Total Students<br>Grade Level                                                                                           | 3580 100.0%                 | 323 9.0%                    | 1525 42.6%                  | 464 13.0%                   | 751 21.0%                   | 517 14.4%                   |

- 5. To view additional information for the students, including the newly added CIP Code column, click on Export Expanded Student List to Excel/ CSV or Export to Excel/CSV. **Please note:** 
  - Export Expanded Student List to Excel/ CSV: This export provides a more in-depth review of student data, including PSAT, SAT, Assessment, and ELL student information.
  - Export to Excel/CSV: This export is an exact match to the data that is provided in District Reports.

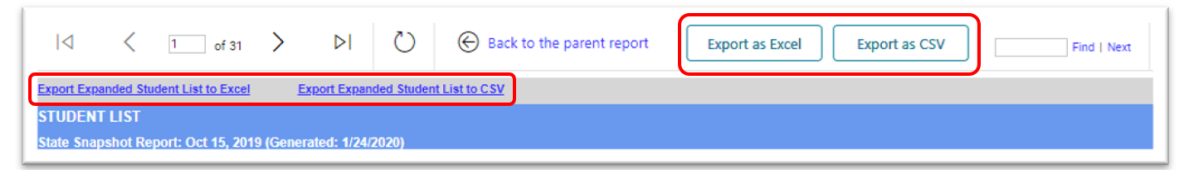

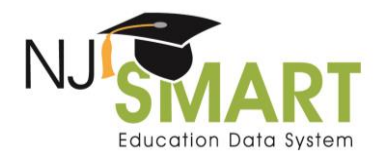

## Student List Extract Click by Click

Example of the Expanded Student List Export (note: scroll to the right to view the 180+ columns of student data):

| DENT LIS<br>Snapsho | ST<br>ot Report: O | ct 15, 2019 ( | Generated:     | 1/30/2020)    |                              |                                        |                                                            |                                                  |                                                                                                    |
|---------------------|--------------------|---------------|----------------|---------------|------------------------------|----------------------------------------|------------------------------------------------------------|--------------------------------------------------|----------------------------------------------------------------------------------------------------|
| Snapsho             | ot Report: O       | ct 15, 2019 ( | Generated:     | 1/30/2020)    |                              |                                        |                                                            |                                                  |                                                                                                    |
| hools               |                    |               |                |               |                              |                                        |                                                            |                                                  |                                                                                                    |
| hools               |                    |               |                |               |                              |                                        |                                                            |                                                  |                                                                                                    |
|                     |                    |               |                |               |                              |                                        |                                                            |                                                  |                                                                                                    |
| LID                 | SID                | First<br>Name | Middle<br>Name | Last Name     | Generation<br>Suffix<br>Code | DOB                                    | City of<br>Residence                                       | City of<br>Birth                                 | State of<br>Birth                                                                                                    |
| LIC                 |                    | D SID         | D SID Name     | SID Name Name | SID Name Name Last Name      | SID Name Name Last Name Suffix<br>Code | D SID Finst Mildere Last Name Suffix DOB<br>Name Name Code | SID SID Name Last Name Suffix DOB Residence Code | SID Name Name Last Name Suffix DOB City of City of Cit |

To view the new CIP Code column, scroll to the very last column of the Excel document:

| FW                                                                             | FX                                                                                            | FY                                                                                        | FZ                                                                                           | GA      |  |
|--------------------------------------------------------------------------------|-----------------------------------------------------------------------------------------------|-------------------------------------------------------------------------------------------|----------------------------------------------------------------------------------------------|---------|--|
| SAT Writing<br>(Students with<br>most recent<br>scores prior to<br>March 2016) | SAT Critical<br>Percentile<br>(Students with<br>most recent<br>scores prior to<br>March 2016) | SAT Math<br>Percentile<br>(Students with<br>most recent<br>scores prior to<br>March 2016) | SAT Writing<br>Percentile<br>(Students with<br>most recent<br>scores prior to<br>March 2016) | CIPCode |  |
|                                                                                |                                                                                               |                                                                                           |                                                                                              | 140101  |  |

How to access the full student list export from the Jump to: Student List export:

1. Navigate to the District Reports tab of the NJ SMART portal.

| NJ                    |        |         |            |            |          |         |       |                |
|-----------------------|--------|---------|------------|------------|----------|---------|-------|----------------|
| Education Data System | *      | SID MAN | AGEMENT    | SMID MAN   | IAGEMENT | SUBMIS  | SIONS | REPORTING      |
| District Reports      | Grad R | eports  | Operationa | al Reports | DOE Oper | ational | Gradu | uation Appeals |

2. Navigate to the Jump To section and click Student List.

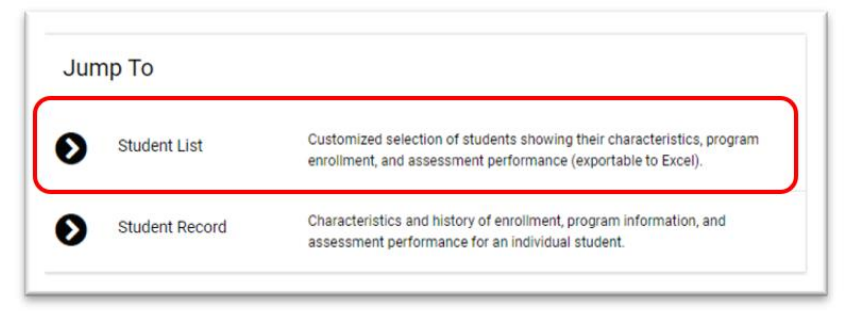

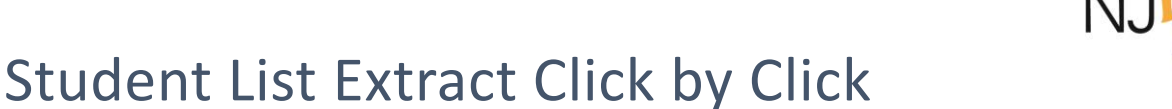

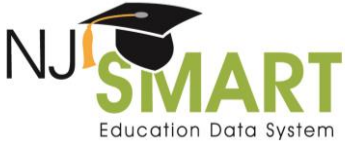

- 3. Follow the steps to select the report parameters, including any optional parameters and click "View Report." Please note:
  - During the Local Data Mart submission periods, data submitted will be synchronized to the State Submission.
  - During the Official State Snapshot submission periods, data submitted will be synchronized with SID Management data as of the most recent snapshot date. To view the most recent SID Management Snapshot data, navigate to the SID Snapshot records page.

| State Snapshot or Local Data<br>Mart              | State Snaphot                   |   |                    |     |
|---------------------------------------------------|---------------------------------|---|--------------------|-----|
| District                                          | <select a="" value=""></select> |   |                    |     |
| School                                            |                                 |   |                    |     |
| School Vear                                       |                                 |   |                    |     |
| Snapshot Date                                     |                                 |   |                    |     |
| Optional Parameters                               |                                 |   |                    |     |
| Gender                                            |                                 |   | Retained Last Year |     |
| Special Education                                 |                                 |   | ELL Status         |     |
| Grade Level                                       |                                 | ~ | Race/Ethnicity     | . × |
| Lunch Status                                      |                                 | ~ | Time In District   | ¥   |
| SGP Math                                          |                                 | ~ | SGP LAL            | U.  |
| Assessment                                        |                                 |   |                    |     |
| Subject                                           |                                 |   |                    |     |
| Performance Level                                 |                                 |   |                    |     |
| Note: Selections are limited based on availabilit | ty of data.                     |   |                    |     |

- 4. To view additional information for the students, including the newly added CIP Code, click on Export Expanded Student List to Excel/CSV or Export to Excel/CSV. **Please note:** 
  - Export Expanded Student List to Excel/ CSV: This export provides a more in-depth review of student data, including PSAT, SAT, Assessment, and ELL student information.
  - Export to Excel/CSV: This export is an exact match to the data that is provided in District Reports.

| $  \triangleleft$ | <         | 1 of 31             | >       | Þ١           | Ö          | Back to the parent report | Export as Excel Export as CSV | Find   Next |
|-------------------|-----------|---------------------|---------|--------------|------------|---------------------------|-------------------------------|-------------|
| Export Exp        | anded Stu | Ident List to Excel | 1       | Export Expan | ded Studen | t List to CSV             |                               |             |
| STUDEN            | T LIST    |                     |         |              |            |                           |                               |             |
| State Sna         | pshot Re  | port: Oct 15, 2019  | ) (Gene | rated: 1/24/ | 2020)      |                           |                               |             |

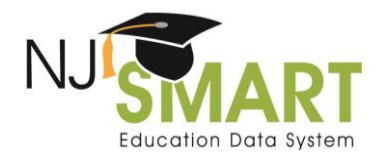

## Student List Extract Click by Click

Example of the Expanded Student List Export (note: scroll to the right to view the 180+ columns of student data):

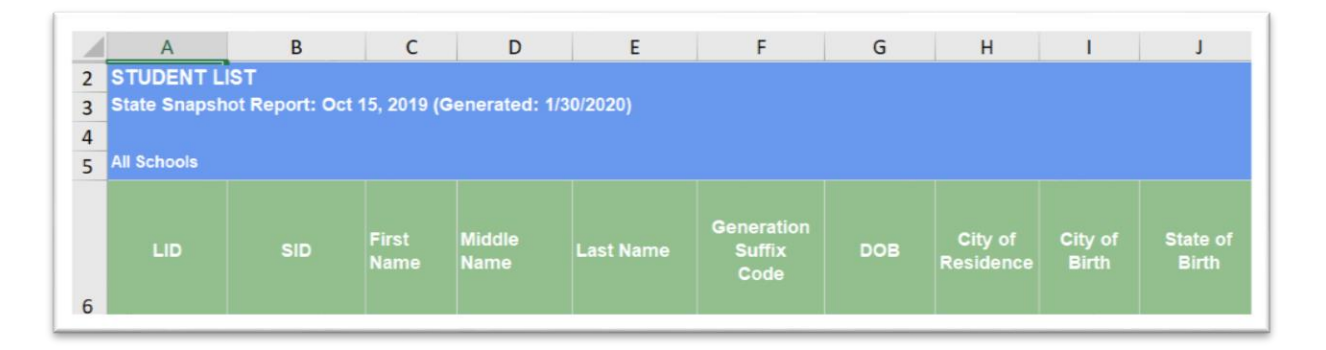

To view the new CIP Code column, scroll to the very last column of the Excel document:

| FW                                                                             | FX                                                                                            | FY                                                                                        | FZ                                                                                           | GA      |
|--------------------------------------------------------------------------------|-----------------------------------------------------------------------------------------------|-------------------------------------------------------------------------------------------|----------------------------------------------------------------------------------------------|---------|
|                                                                                |                                                                                               |                                                                                           |                                                                                              |         |
| SAT Writing<br>(Students with<br>most recent<br>scores prior to<br>March 2016) | SAT Critical<br>Percentile<br>(Students with<br>most recent<br>scores prior to<br>March 2016) | SAT Math<br>Percentile<br>(Students with<br>most recent<br>scores prior to<br>March 2016) | SAT Writing<br>Percentile<br>(Students with<br>most recent<br>scores prior to<br>March 2016) | CIPCode |
|                                                                                |                                                                                               |                                                                                           |                                                                                              | 140101  |